# 如何在西門子 TIA Portal 上更新 GSD 文件?

Step 1: 下載最新版的 GSD 文件

### PFN-2000 Series =>

ftp://ftp.icpdas.com.tw/pub/cd/fieldbus\_cd/profinet/remote%20io/pfn-2000/gsd/

Step 2: 執行 " ICPDAS\_delete\_GSD.bat "

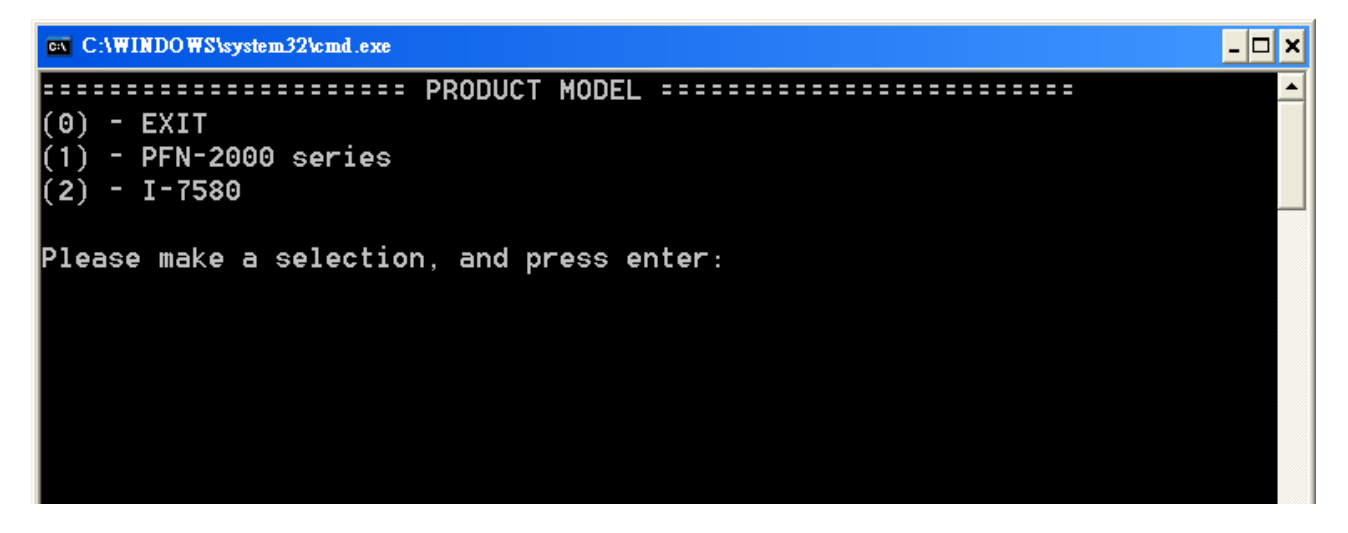

Step 3: 選擇產品型號並按下 enter 鍵

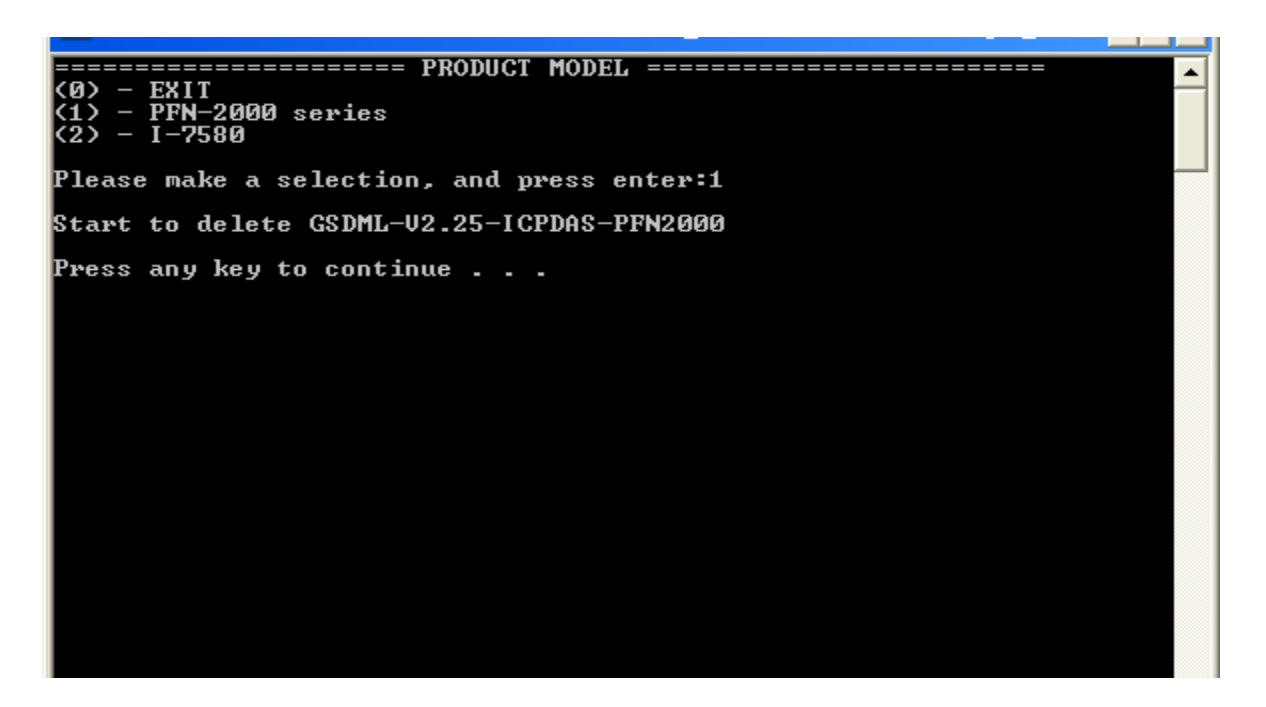

Step 4: 進行舊版 GSD 文件刪除,刪除完畢請按任意鍵離開

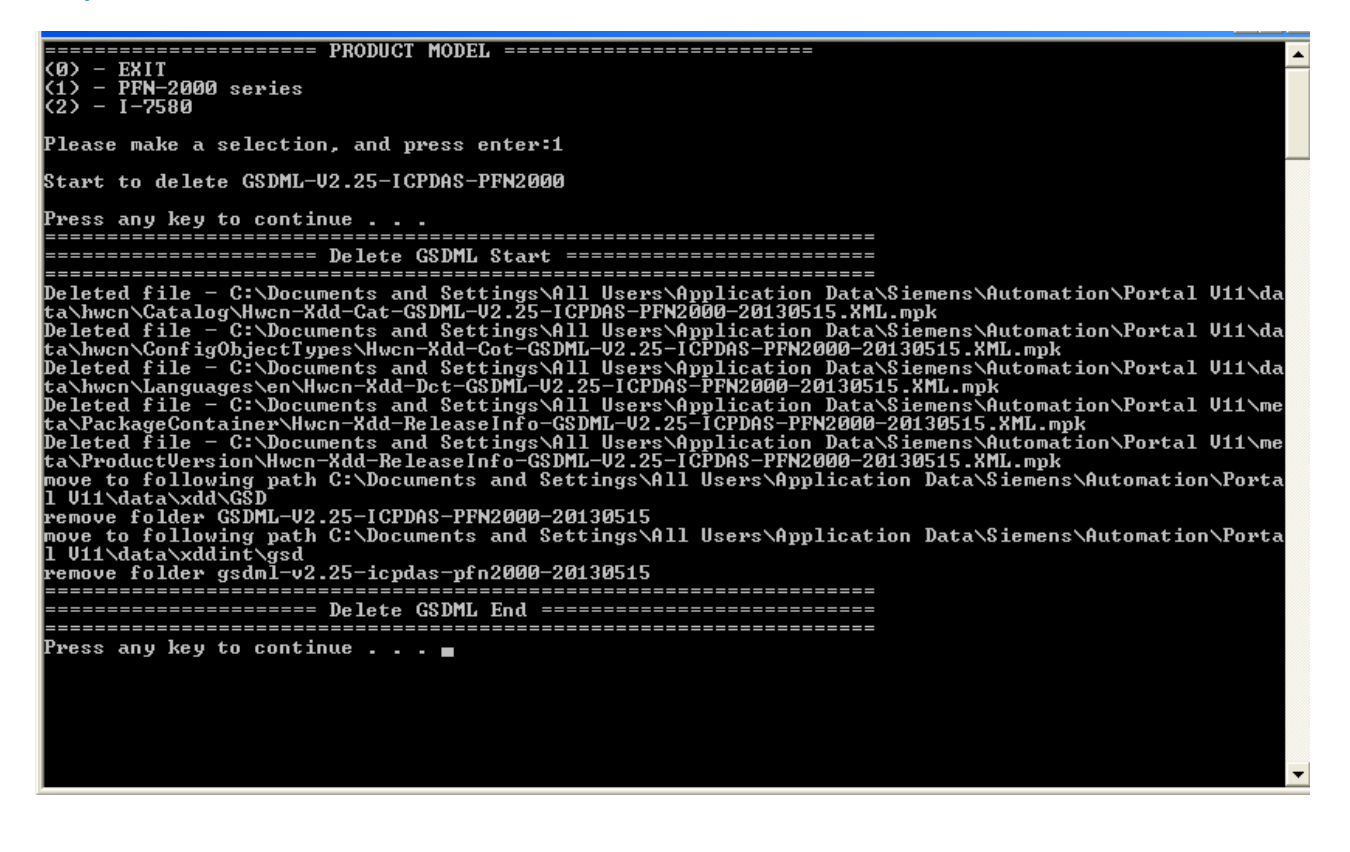

Step 5: 執行 "TIA Portal" 並點選 option => "Install general station description

#### file".

| VA Siemens |                                                               |                                                            |  |  |  |  |  |  |  |
|------------|---------------------------------------------------------------|------------------------------------------------------------|--|--|--|--|--|--|--|
| Pr         | oject <u>E</u> dit <u>V</u> iew <u>I</u> nsert <u>O</u> nline | Optio <u>n</u> s <u>T</u> ools <u>W</u> indow <u>H</u> elp |  |  |  |  |  |  |  |
|            | 🍟 🎦 🔒 Save project 🔒 🐰 🗎                                      | Y Settings Go online                                       |  |  |  |  |  |  |  |
|            | Project tree                                                  | Support <u>p</u> ackages                                   |  |  |  |  |  |  |  |
|            | Devices                                                       | Install general station <u>d</u> escription file (GSD)     |  |  |  |  |  |  |  |
| Start      |                                                               | Show reference text                                        |  |  |  |  |  |  |  |
|            |                                                               | □ <u>G</u> lobal libraries                                 |  |  |  |  |  |  |  |
|            | 🕨 🔚 Online access                                             |                                                            |  |  |  |  |  |  |  |
|            | 🕨 🣴 SIMATIC Card Reader                                       |                                                            |  |  |  |  |  |  |  |
|            |                                                               |                                                            |  |  |  |  |  |  |  |
|            |                                                               |                                                            |  |  |  |  |  |  |  |
|            |                                                               |                                                            |  |  |  |  |  |  |  |
|            |                                                               |                                                            |  |  |  |  |  |  |  |

## Step 6: 點選 "Browse" 以選擇目錄 · 點選 GSD 文件後按下 "Install".

| Install general station description | file    |             |                   | ×                        | Find in substructures                                                        |
|-------------------------------------|---------|-------------|-------------------|--------------------------|------------------------------------------------------------------------------|
| Source path: D:\newgsd              |         |             |                   | (1)                      | Find in hidden texts                                                         |
| Content of imported path            |         |             |                   | You can use the "Browse" | Use wildcards<br>button to navigate to the general station description file. |
| File                                | Version | Language    | Status            | Info                     | ose regular expressions                                                      |
| G DML-V2.25-ICPDAS-PFN2000-20       | V2.25   | English, En | Not yet installed | PROFINET R               | O Whole document                                                             |
|                                     |         |             |                   |                          | From current position                                                        |
| (2)                                 |         |             |                   |                          | O Selection                                                                  |
|                                     |         |             |                   |                          | Down                                                                         |
|                                     |         |             |                   |                          | O Up                                                                         |
|                                     |         |             |                   |                          | Find                                                                         |
|                                     |         |             |                   |                          | Replace with:                                                                |
|                                     |         |             |                   |                          |                                                                              |
|                                     |         |             | _                 |                          | Replace Replace all                                                          |
|                                     |         |             |                   |                          | Languages & resources                                                        |
|                                     |         |             |                   | Install Cancel           | Editing language:                                                            |

### Step 7: GSD 文件安裝完成

# Step 8: 執行" TIA Protal" 並確認 GSD 文件已更新至最新版本.

| ■×   | Hardware catalog 🗖 🗉 🕨                                                                                                    |      |  |  |
|------|----------------------------------------------------------------------------------------------------|------|--|--|
| ew   | Options                                                                                                    |      |  |  |
|      |                                                                                                    | Har  |  |  |
| ^    | ✓ Catalog                                                                                                    |      |  |  |
|      | <pre></pre> <pre></pre> <pre>Search&gt; </pre>                                                                                                    | reo  |  |  |
|      | Filter                                                                                                    | ata  |  |  |
| _    | ▶ 📺 PLC                                                                                                    | log  |  |  |
|      | ▶ 🛅 HMI                                                                                                    |      |  |  |
| =    | 🕨 🛅 PC systems                                                                                                    | Ų.   |  |  |
|      | Drives & starters                                                                                                    | 0    |  |  |
|      | Image: Image: |      |  |  |
|      | 🕨 🛅 Detecting & Monitoring                                                                                                    | le t |  |  |
|      | 🕨 🫅 Distributed I/O                                                                                                    | 00   |  |  |
|      | Field devices                                                                                                    | ŝ    |  |  |
|      | Cher field devices                                                                                                    |      |  |  |
|      |                                                                                                    |      |  |  |
| - 11 | ▶ Lin Drives                                                                                                    | se   |  |  |
|      | Cateway                                                                                                    | ks   |  |  |
| - 1  | ▼ [ <b>1</b> ] 1/0                                                                                                    |      |  |  |
|      | ▼ III ICP DAS                                                                                                    |      |  |  |
| _    | ▼ PFN-2000                                                                                                    | Б    |  |  |
|      | PFN-2000 2-Port Device                                                                                                    | ari  |  |  |
|      | Limitevasic                                                                                                    | es   |  |  |
|      | Gent Systems                                                                                                    |      |  |  |
| ~    |                                                                                                    |      |  |  |
|      | FROHBUS DP                                                                                                    |      |  |  |
|      |                                                                                                    |      |  |  |
|      | ✓ Information                                                                                                    |      |  |  |
|      |                                                                                                    |      |  |  |
|      | Device:                                                                                                    |      |  |  |
|      | EP-NORM                                                                                                    |      |  |  |
|      |                                                                                                    |      |  |  |
|      |                                                                                                    |      |  |  |
|      |                                                                                                    |      |  |  |
|      | PFN-2000 2-Port Device                                                                                                    |      |  |  |
|      |                                                                                                    |      |  |  |
|      | Order no :                                                                                                    |      |  |  |
|      |                                                                                                    |      |  |  |
|      | Version: (GSDML-V2.25-ICPDAS-                                                                                                    |      |  |  |
|      | (GSDML-V2.25-ICPDAS-PFN2000-201309                                                                                                    |      |  |  |
|      | D'estapatan                                                                                                    |      |  |  |
| >    | PFN-2000 2-Port Device                                                                                                    |      |  |  |